# MERCHANT DOCUMENTATION

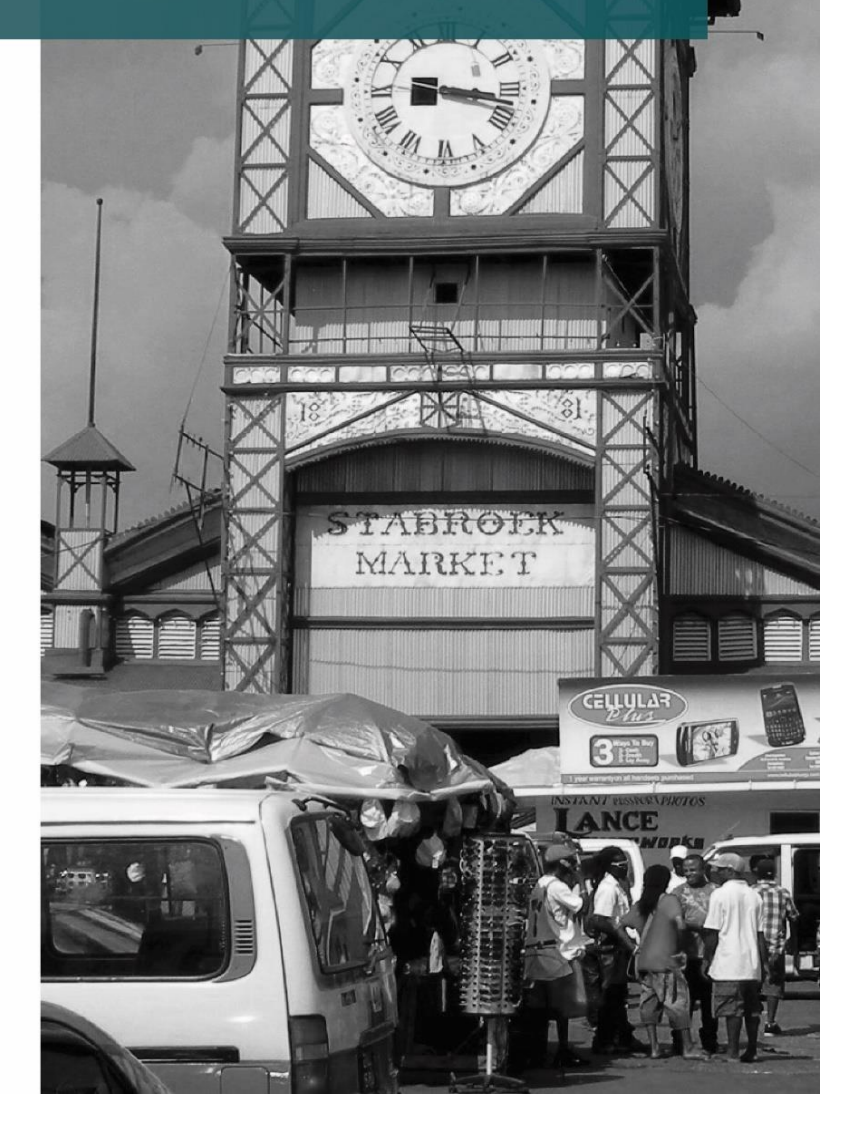

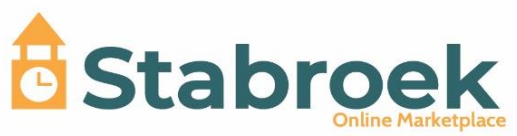

# INDEX.

| MERCHANT DOCUMENTATION | 4  |
|------------------------|----|
| Getting Started        | 4  |
| Configurations         | 4  |
| • 6                    |    |
| • 6                    |    |
| • 8                    |    |
| • 9                    |    |
| • 10                   |    |
| • 10                   |    |
| Shipping               | 12 |
| • 13                   |    |
| • 13                   |    |
| • 14                   |    |
| • 14                   |    |
| User Management        | 15 |
| · 15                   |    |
| • 16                   |    |
| Manage Catalog         | 16 |
| • 16                   |    |
| • 20                   |    |
| • 21                   |    |
| • 22                   |    |
| Stock Management       | 23 |
| • 24                   |    |
| • 24                   |    |
| • 25                   |    |
| • 30                   |    |
| Order Handling         | 30 |
| · 31                   |    |

#### · 32

| Disco | ount Coupons | 34 |
|-------|--------------|----|
| Custo | omer Support | 35 |
| ٠     | 35           |    |
| •     | 36           |    |
| •     | 37           |    |

| Reports  | 38 |
|----------|----|
| Get Help | 42 |

# **MERCHANT DOCUMENTATION**

If you're a merchant user, this will guide you to manage your store and everything that belongs to your store. From managing the team, inventories, handling orders, shipping zones, taxes, coupons, disputes and refunds etc.

# **Getting Started**

To sell your products on <u>Stabroek</u>, you have to register as a merchant. Stabroek has multiple subscription packages to choose from. Visit the <u>MERCHANT</u> page to register as a merchant.

More Details:

- <u>Benefits</u>
- <u>How It Works</u>
- <u>Pricing</u>
- <u>FAQs</u>

#### Configurations

To login into your admin dashboard visit your\_maketplace\_domain/login page. For example: <u>http://Stabroek.incevio.com/login</u>

Before you can start selling on the Stabroek marketplace you have to configure your shop. Like you need to configure at least one payment method to accept payments and create a shipping zone to allow customers to order from your shop etc. I assume you have registered with Stabroek as a merchant. Let's start! **Info!** Some options may not be accessible to you because of the marketplace rules. If you don't see any option you need, contact support or open a ticket.

| Demo           | =              |                            |                |             |                    |              | ⊠ 4                       | 📢 💽 Merchant. 📽           |
|----------------|----------------|----------------------------|----------------|-------------|--------------------|--------------|---------------------------|---------------------------|
| DASHBOARD      |                | UNFULFILLED ORDER          | RS             | LAST SALE   |                    | TODAY'S TO   | TAL                       | STOCK OUTS                |
| 🏷 CATALOG 🛛 <  |                | 38                         |                | \$274.31    | >                  | \$485.93     | from vesterday            | 0 >                       |
| 🚓 ѕтоск 🗸      | _              |                            |                |             | _                  |              |                           |                           |
| ₩ ORDERS <     | -50            |                            |                | <b>.</b>    | REFUND REQUES      |              | LAST 15 DAYS              | - ×                       |
| 🖨 ADMIN <      |                | ↑ 100% Increase in 30 da   |                |             | ↓ 100% Decrease in | 30 days      | Total: \$9,200            | 37 Orders                 |
| 🚚 SHIPPING <   | ΈL             | ATEST ORDERS               | 🗞 LATES        | T PRODUCTS  | 6                  | DLOW STOCKS  | \$1500                    |                           |
| A PROMOTIONS < | #Order         | Order date                 | Customer       | Grand total | Payment            | Status       | \$500                     | lite date i               |
| SUPPORT DESK < | #500000        | 9 hours ago                | Customer One   | \$295.87    | UNPAID             | CONFIRMED    | 50 N N N N                | 1 19 22 23 104            |
| ✿ SETTINGS <   | #229851        | 10 hours ago               | Westley Beatty | \$217.62    | UNPAID             | CONFIRMED    | ntember nember rember nem | ntember rember rember 100 |
|                | #637453        | 1 day ago                  | Tomas Schuster | \$349.13    | PAID               | CONFIRMED    | ger ger ger               | yer yer yer               |
| REPORTS <      | #874627        | 1 day ago                  | Vince Murray   | \$192       | UNPAID             | CONFIRMED    | BRACKDOWN:                |                           |
|                | #316595        | 1 day ago                  | Bernice Kuhic  | \$298.92    | PENDING            | CONFIRMED    | Orders                    | \$9,200                   |
|                | #918302        | 2 days ago                 | Gregg Carter   | \$228.91    | PENDING            | CONFIRMED    | Refunds                   | -\$0                      |
|                | #114054        | 2 days ago                 | Customer One   | \$365.58    | PENDING            | CONFIRMED    | Tetel                     | £0.200                    |
|                | #232475        | 3 days ago                 | Customer One   | \$399.13    | PENDING            | CONFIRMED    | Iotai                     | \$9,200                   |
|                | #439264        | 4 days ago                 | Gregg Carter   | \$389.51    | UNPAID             | CONFIRMED    |                           |                           |
|                | #344140        | 4 days ago                 | Alf Johnson    | \$174.12    | PAID               | CONFIRMED    | A TOP SELLING ITEM        | 5 + ×                     |
|                | T CREAT        | 'E ORDER                   |                |             |                    | ▲ ALL ORDERS |                           |                           |
|                | ී HISTOR       | Y                          |                |             |                    | <b>+</b> ×   |                           |                           |
|                | Copyright © 20 | 018 zCart. All rights rese | erved.         |             |                    |              |                           | Developed by Munna Khan   |

- General Configs
- Shop Settings
- Payment Methods
- Tax Settings
- Go Live
- Get verified

# • General Configs

The first should be to update your brand information like business name, logo, cover image, physical location etc.

#### SETTINGS>> GENERAL CONFIG

| Demo                                                    | =                                  |                                             |   | 🖂 🗘 📢 🌔 Merchant. 📽     |
|---------------------------------------------------------|------------------------------------|---------------------------------------------|---|-------------------------|
| 🏘 DASHBOARD                                             | GENERAL SETTINGS                   |                                             |   |                         |
| 🌤 catalog 🛛 <                                           | *SHOP NAME:                        | Demo Shop                                   | 0 | MAINTENANCE MODE 🕑      |
| 🚓 stock 🛛 <                                             | 5400 UDL.                          | http://Jaravel.localhost/shop/demo-shop     | Ø | OFF ON                  |
| Ì₩ ORDERS <                                             | *LEGAL NAME:                       | Demo Shop Ltd.                              | 0 |                         |
| 🛱 ADMIN <                                               |                                    |                                             |   | Demo Platform Address   |
| 🚚 Shipping 🛛 🖌                                          | *EMAIL ADDRESS:                    | shop@demo.com                               | Ø | Bolognesi 63585<br>Peru |
| 🖈 PROMOTIONS <                                          | EXTERNAL URL:                      | External url                                | 0 | 9 UPDATE ADDRESS        |
| SUPPORT DESK <                                          | *TIMEZONE:                         | (UTC+06:00) Dhaka                           | 0 |                         |
| 📽 settings 🗸 🗸                                          |                                    |                                             |   |                         |
| > USER ROLES                                            | DESCRIPTION:                       |                                             |   |                         |
| > GENERAL CONFIG                                        |                                    | The shop is for demo application.           |   |                         |
| <ul><li>CONFIGURATION</li><li>PAYMENT METHODS</li></ul> | BRAND LOGO                         | Brand logo UPLOAD                           |   |                         |
| 🕅 REPORTS 🛛 <                                           |                                    | Logo image size should be minimum 300x300px |   |                         |
|                                                         | COVER IMAGE                        | Cover image UPLOAD                          | 0 |                         |
|                                                         | * Required fields.                 | nunde energia en energia e bu               |   |                         |
|                                                         |                                    | UPDATE                                      |   |                         |
|                                                         |                                    |                                             |   |                         |
|                                                         | Copyright © 2018 zCart. All rights | reserved.                                   |   | Developed by Munna Khan |

# • Shop settings

Here you can manage everything about your inventories, orders, support and notifications.

# SETTINGS>>CONFIGURATIONS

| Inventory |                                                                                                    |
|-----------|----------------------------------------------------------------------------------------------------|
|           | zCart                                                                                                    |
|           | Heliot                                                                                                    |
|           | One or more of your inventory items getting low. It time to add more<br>inventory to keep the item live on the marketplace. |
|           | Update Inventory                                                                                                    |
|           | Thanks,<br>zCart                                                                                                    |

You can set the ALERT quantity level of your inventory. The system will send you a notification email if any of your items goes below this level so that you can take action fast.

You can turn off the notification on notification settings.

SETTINGS>> CONFIGURATIONS>> INVENTORY

#### Order

| & INVENTORY             | TRO             | RDER        | D VEWS     |   |
|-------------------------|-----------------|-------------|------------|---|
| ORDER NUMBER PREFIX:    | 1               | AND SUFFIX: | Order numl | • |
| DEFAULT PAYMENT HETHOD: | Cash On Deliver | a,          | *          | • |
| DEFAULT TAX:            | - No tax -      |             | ٠          | • |
| ORDER HANDLING COST:    | Order handling  | cast        | 5          | • |

This section is for configuring order rules. You can set the handling cost that'll be added with the calculated shipping cost on the checkout page. You can set the order number prefix and suffix, defaults for payments, order tax etc. here.

SETTINGS>> CONFIGURATIONS>> ORDER

#### **Support Information**

Set customer support information like email, phone numbers, address. You can also set default sender email address and name here.

#### SETTINGS>> CONFIGURATIONS>> SUPPORT

#### **Notification Settings**

You can turn on/off your notifications here.

#### SETTINGS>> CONFIGURATIONS>> NOTIFICATIONS

#### • Payment Methods

Payment method is one of the most important configurations before going live. You must activate at least one payment method to accept payment from customers. You will find instructions on how to activate the payment method on the configuration page.

**Warning!** If you don't have any active payment method, your listing will not be visible to customers.

# SETTINGS>> PAYMENT METHOD

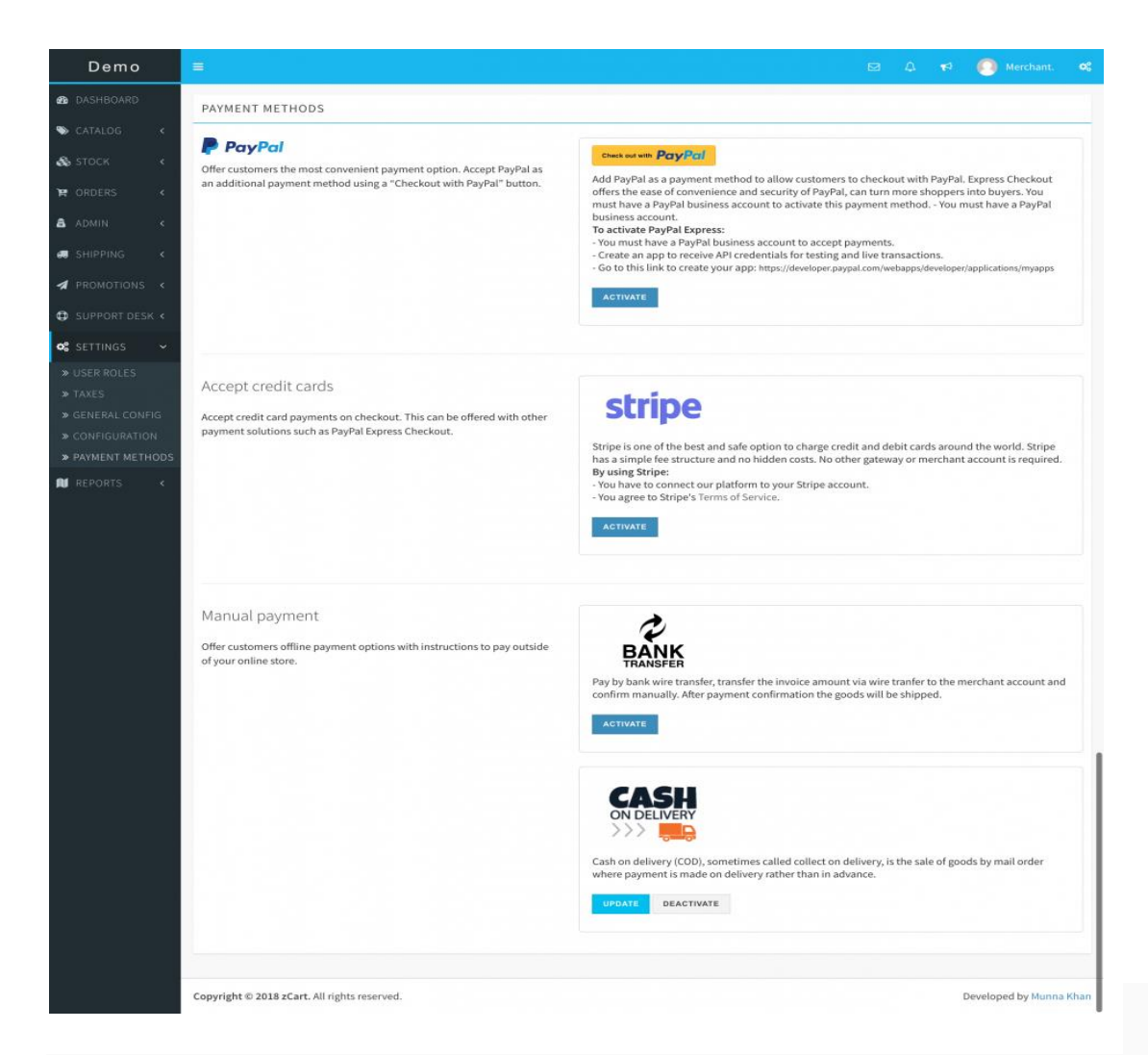

Info! You may not see all the options available here due to marketplace configuration.

#### • Tax Settings

This section is for listing your tax profiles. Create tax profiles and later when you will create shipping zones you'll need these profiles to link with the shipping zones.

SETTINGS>>TAXES

#### • Go Live

It's time to go live. Let's turn OFF the MAINTENANCE MODE and confirm.

| Demo                                                       | ≡                                  |                                                    |   | <b>₽ №</b> | 🚺 Merchant.                               | 05     |
|------------------------------------------------------------|------------------------------------|----------------------------------------------------|---|------------|-------------------------------------------|--------|
| 🎒 DASHBOARD                                                | GENERAL SETTINGS                   |                                                    |   |            |                                           |        |
| 🏷 CATALOG 🛛 <                                              | *SHOP NAME:                        | Demo Shop                                          | 0 | MAINT      | ENANCE MODE 🚱                             | _      |
| 🚓 STOCK 🛛 <                                                | SHOP URL:                          | http://laravel.localhost/shop/demo-shop            | 0 | OFF        | <b>O</b> N                                |        |
| ₩ ORDERS <                                                 | *LEGAL NAME:                       | Demo Shop Ltd.                                     | 0 | SHC        | DP ADDRESS 🕑                              |        |
| admin <                                                    | *EMAIL ADDRESS:                    | shop@demo.com                                      | 0 | Demo<br>Bo | Platform Address<br>lognesi 63585<br>Peru |        |
| 🖪 PROMOTIONS <                                             | EXTERNAL URL:                      | External url                                       | 0 | ₽ UF       | DATE ADDRESS                              |        |
| SUPPORT DESK <                                             | *TIMEZONE:                         | (UTC+06:00) Dhaka                                  | 0 |            |                                           |        |
| SETTINGS V<br>WUSER ROLES                                  | DESCRIPTION:                       |                                                    |   |            |                                           |        |
| » TAXES                                                    |                                    | The shop is for demo application.                  |   |            |                                           |        |
| <ul> <li>CONFIGURATION</li> <li>PAYMENT METHODS</li> </ul> | BRAND LOGO                         | Brand logo UPLOAD                                  |   |            |                                           |        |
| 🚺 REPORTS 🔍 🗸                                              |                                    | Logo image size should be minimum 300x300px        |   |            |                                           |        |
|                                                            | COVER IMAGE                        | Cover image UPLOAD Image size should be 1280x300px | Ø |            |                                           |        |
|                                                            | * Required fields.                 |                                                    |   |            |                                           |        |
|                                                            |                                    | UPDATE                                             |   |            |                                           |        |
|                                                            | Copyright © 2018 zCart. All rights | reserved.                                          |   |            | Developed by Munn                         | a Khan |

# SETTINGS>>GENERAL CONFIG

Your shop is LIVE now!!!

#### • Get Verified

Verified sellers get more sales! Because the customer is more comfortable buying from verified sellers. So get verified and win a shiny verified badge 🤣.

# ACCOUNT>> PROFILE

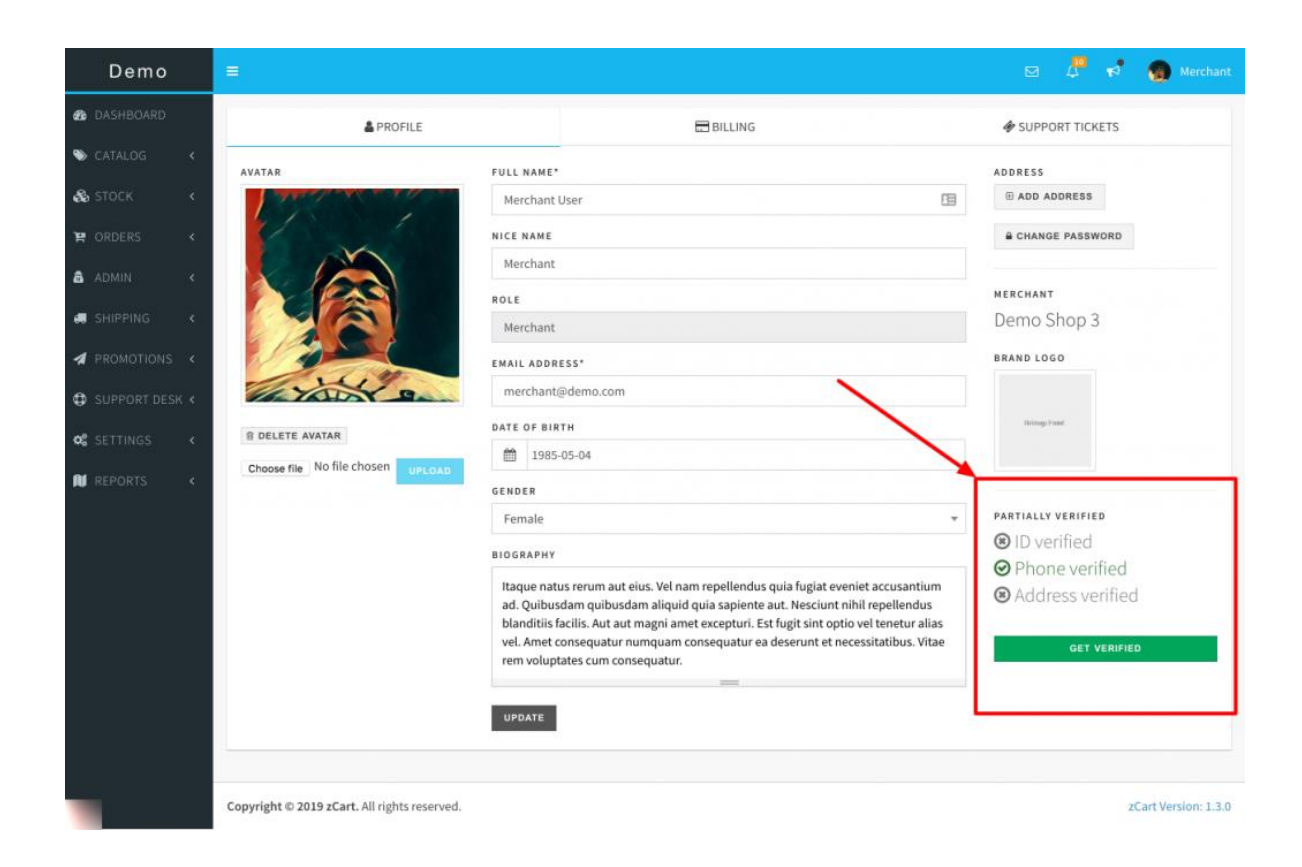

On your profile page, you'll see your verification status. Click over the GET VERIFIED button to submit your documents.

ACCOUNT>>PROFILE>> GET VERIFIED

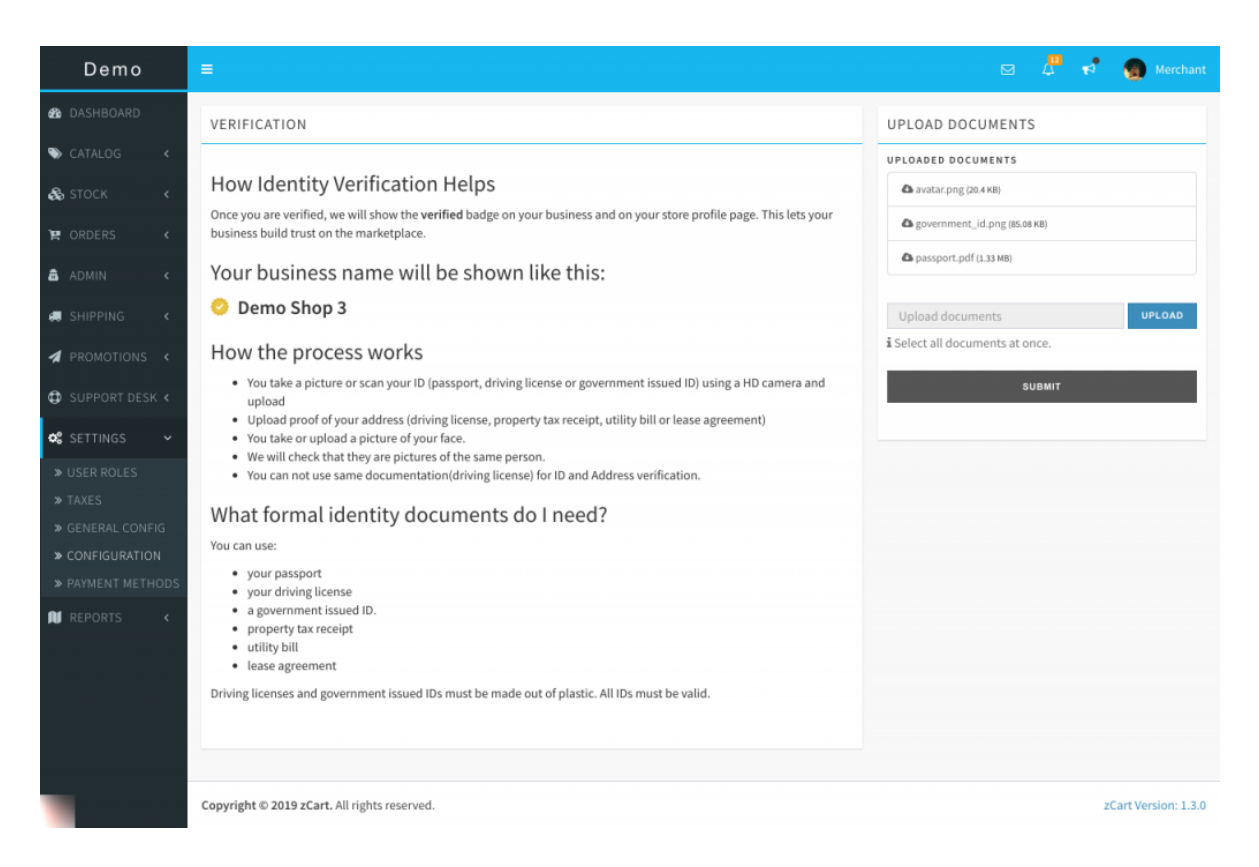

Follow the instructions on this page and submit your documents. The platform staff will review your submission and take necessary actions to complete the process.

# Shipping

This section is to set up all your shipping related modules like shipping zone, cost, carrier,

packaging etc.

- Shipping Zones
- Shipping Rates
- Shipping Carriers
- Packaging

#### • Shipping Zones

Shipping zones are the area you are doing business. Customers only from these zones can buy from your store. You can have as many shipping zones you want and also you can create a worldwide (rest of the world) shipping zone to cover the areas that are not in any of your other shipping zones.

Warning! If you don't have any active shipping zones, your listing will not be visible to customers.

#### SHIPPING>>SHIPPING ZONES

| Demo                   |                                                                  | 🖂 🗘 📢 🌔 Merchant. 🖋              |
|------------------------|------------------------------------------------------------------|----------------------------------|
| 🖚 DASHBOARD            | a shipping zones                                                 | ADD NEW ZONE                     |
| 🏷 CATALOG 🛛 <          | Domestic     regulated 5995                                      |                                  |
| 🗞 STOCK 🛛 <            | COUNTRIES                                                        | SHIPPING RATES                   |
| 😭 ORDERS <             | United States O                                                  | est By And takes 2-17 days       |
| â admin <              | 59 of 59 states                                                  | 0 gm - 2,000 gm 🛛 🛐 🖉 Edit       |
| 🥽 SHIPPING 🗸 🗸         |                                                                  |                                  |
| » CARRIERS » PACKAGING | Worldwide [Rest of the world] dolor 5.02%                        | ADD RATE      G' EDIT     CDLETE |
| » SHIPPING ZONES       | COUNTRIES                                                        | SHIPPING RATES                   |
| A PROMOTIONS <         | This zone includes any countries and regions not already defined | aut By And takes 10-25 days      |
| SUPPORT DESK <         | in your other shipping zones.                                    | deleribus e tederle set de       |
| 📽 SETTINGS <           |                                                                  | \$0 and up \$16 Zedit            |
| N REPORTS <            |                                                                  |                                  |
|                        |                                                                  |                                  |
|                        |                                                                  |                                  |
|                        | Copyright © 2018 zCart. All rights reserved.                     | Developed by Munna Khan          |

# • Shipping Rates

|                                  | II ADD RATE - | OF EDIT | 8 DELETE        |
|----------------------------------|---------------|---------|-----------------|
| SHIPPING RATES                   |               |         |                 |
| aut By And takes 10-25 days      |               |         | 0               |
| 0 gm - 2,000 gm \$15             |               |         | G <b>r</b> ≣dit |
| doloribus By And takes 5-21 days |               |         | 0               |
| \$0 and up 516                   |               |         | C₿ Edit         |

You can create multiple shipping rates in a single shipping zone. A shipping rate can be based on the total **PRICE** or **WEIGHT**. You can link the shipping carrier you will use to ship the order so that buyers will get confidence about the shipping.

SHIPPING>> SHIPPING ZONES>>ADD RATE

**Info!** To calculate weight based shipping rates, you must input the shipping weight of an item on the listing page.

# **Based on price:**

Set the lower limit and upper limit price for the rate. This option will be shown if the total order price lies between the price range you set.

# **Based on weight**

Set the lower limit and upper limit weight for the rate. This option will be shown if the total order price lies between the price range you set.

**Warning!** If you check the FREE SHIPPING option, then the shipping cost will be zero no matter if you set the rate or not.

# • Shipping Carriers

You can add shipping carriers and link them to your shipping rates. Customers will see the linked carrier when they select the shipping option.

#### SHIPPING>>CARRIERS

#### • Packaging

Packaging is an optional feature but it is always recommended to offer some packaging option to buyers. Sometimes customers buy something for a special gift to someone, so they will be happy if you have some kind of gift wrap to offer.

#### SHIPPING>>PACKAGING

# **User Management**

You can add more users as staff to manage your business. All users get access to different modules based on the permission given by the role they belong to. Only the owner or the merchant has full control over the system store.

**Info!** You can not access or modify users who have more privilege than you. You can only create users with less privilege than yourself.

- User Roles
- <u>Create Users</u>
- User Roles

A user must have a role to get access to this system. You can create user roles or roles may be created by the platform. If you're allowed to create user roles, then you can also set permissions for those roles.

# SETTINGS>>USER ROLES

| Demo                                  | CODM                   |      |               |         |           | ~                   |  |
|---------------------------------------|------------------------|------|---------------|---------|-----------|---------------------|--|
| <b>B</b> E DASHEOAND                  | NAME: O                |      |               | ROL     | E LEVEL Ø | i Between 4 and 99  |  |
| <b>1</b>                              | Title of the user role |      |               | Rock    | sle level | a Decircul 4 and 55 |  |
| -86-5110-51                           | DESCRIPTION            |      |               |         |           |                     |  |
|                                       | Start from here        |      |               |         |           |                     |  |
|                                       |                        |      |               |         |           |                     |  |
|                                       | MODULES 🕑              |      | PERMISSIONS 6 | )       |           |                     |  |
| di Salani                             | 😧 🗙 ATTRIBUTE          | VIEW | ADD           | EDIT    | DELETE    |                     |  |
| Manag Manakiy                         |                        | VIEW | 400           | FOIT    | DELETE    |                     |  |
| C C C C C C C C C C C C C C C C C C C | V X CARRER             | VIEW | 100           | EDIT    | DELETE    |                     |  |
| o\$ sertings                          | 🛛 🗙 CART               | VIEW | ADD           | EDIT    | DELETE    |                     |  |
| ► USER ROLES                          | 😧 🗙 CONFIG             | VIEW | EDIT          |         |           |                     |  |
|                                       |                        | VIEW | ADD           | EDIT    | DELETE    |                     |  |
|                                       |                        |      |               |         |           |                     |  |
|                                       | Ø × DISPUTE            | VIEW | RESPONSE      |         |           |                     |  |
|                                       | • INVENTORY            | VIEW | ADD           | EDIT    | DELETE    |                     |  |
|                                       | • MANUFACTURER         | VIEW | ADD           | EDIT    | DELETE    |                     |  |
|                                       | -                      |      |               |         |           | _                   |  |
|                                       | MESSAGE                | VIEW | ADD           | UPDATE  | DELETE    | REPLY               |  |
|                                       | • CRDER                | VIEW | ADD           | FULFILL | ARCHIVE   |                     |  |
|                                       | 😧 🗙 PACKAGING          | VIEW | ADD           | EDIT    | DELETE    |                     |  |
|                                       |                        |      |               |         |           |                     |  |
|                                       | × PRODUCT              | VIEW | ADD           | EDIT    | DELETE    |                     |  |

#### • Create Users

You can add the number of users depending on your subscription package. Creating a user is very easy, just give some basic info and the user can login and update the profile as soon as they are added.

#### ADMIN>>USERS

#### **Manage Catalog**

The catalog is a combination of category, product attribute, product and manufacturer modules. With the help of these modules, you will be able to manage your marketplace product catalog effortlessly. All the functionalities you need are there.

Info! Based on the marketplace rules you may not have access to some of the modules in

the catalog section.

- <u>Product Attributes</u>
- <u>Products</u>
- <u>Manufacturers</u>
- <u>Categories</u>
- Categories

The category module is divided into three sub-modules: group, sub-group, and category. Category group is the grandparent and the first step to organizing the product listings, under a *category group* there can be many *sub-groups* and finally, a sub-group can hold many *categories*.

#### CATALOG>>CATEGORIES

You can create and manage groups, sub-groups, and categories from this section of your admin dashboard.

An example of a category listing is like this:

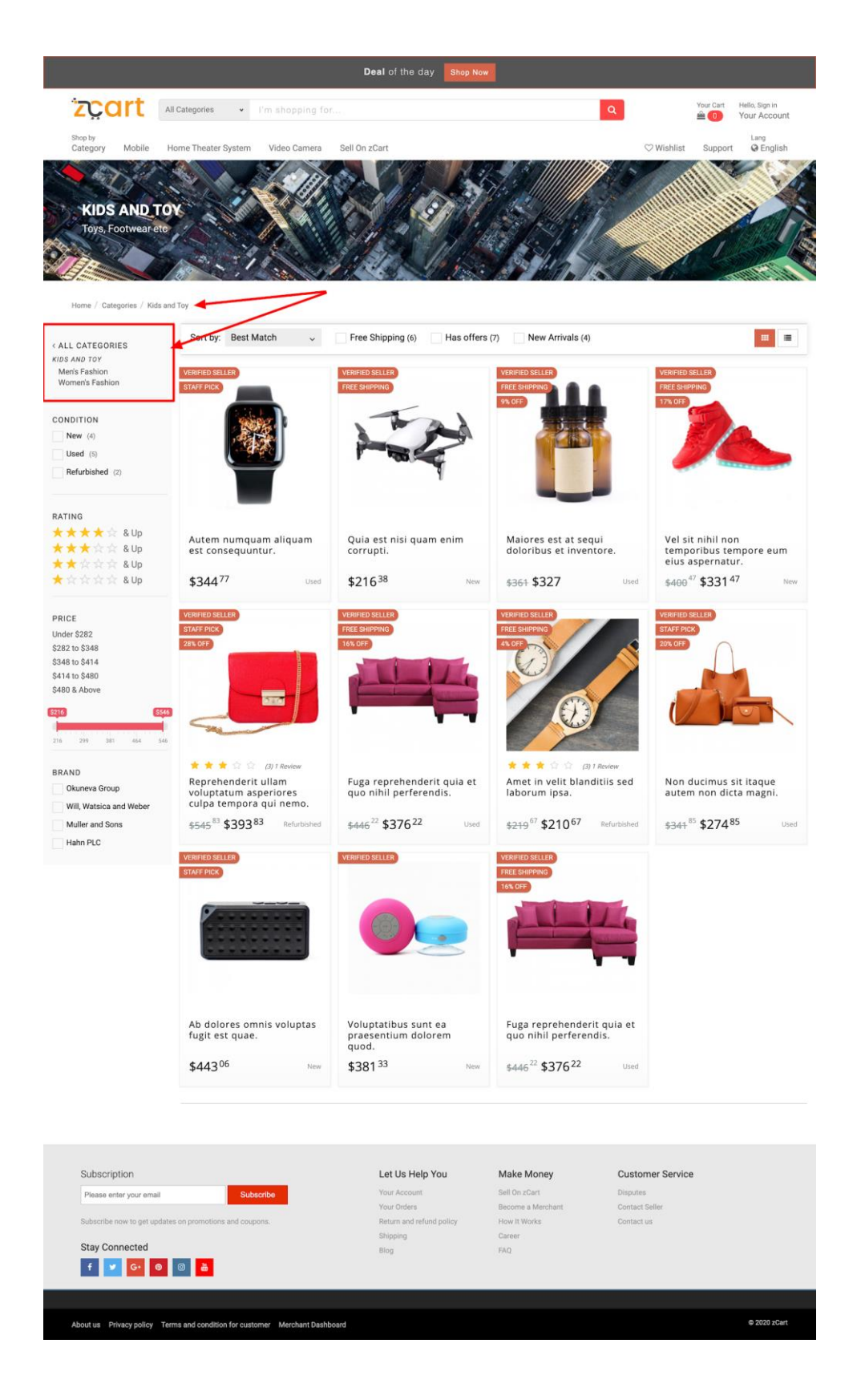

A typical category page on storefront

**Info!** If you can not see the category on your navigation menu, It's because the marketplace admin doesn't allow vendors to access this module. So you can request to get access or just request to add your desired category into the catalog so that you can use it to create your listings.

#### **Category Groups**

A background image can be set for the category group; the background image will be placed on the extended category list box on the marketplace front-end when visitors navigate to the **Shop by Category** dropdown. You can set a beautiful icon to display on the left of the category group dropdown list. Hundreds of searchable icons are included to choose and select from.

#### CATALOG>>CATEGORIES>>GROUPS

Please see the image below to get an idea how the assets will be used on your marketplace storefront:

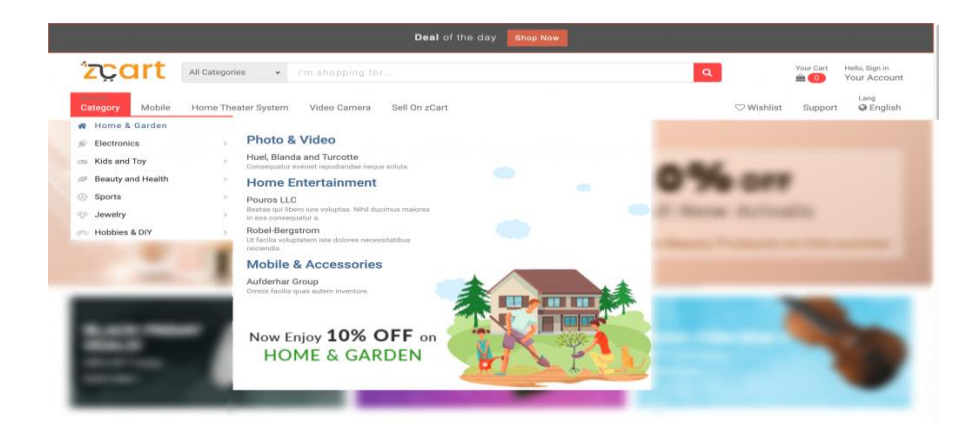

This is how the background image and the icon will be used.

#### **Category Sub-groups**

You can think sub-group as the parent category of the end label categories. A sub-group can hold many end label categories to organize the catalog.

Managing the sub-group is easy from this section.

# CATALOG>>CATEGORIES>>SUB-GROUPS

| zCart                                                    | =                                            |                         | ⊠ 4 🕫 (     | SuperAdmin          |
|----------------------------------------------------------|----------------------------------------------|-------------------------|-------------|---------------------|
| 🎒 DASHBOARD                                              | CATEGORY SUB-GROUPS Cover Image              |                         | ADD CATEGOR | RY SUB-GROUP        |
| 🏷 catalog 🗸 🗸                                            | COPY CSV EXCEL PDF PRINT                     |                         |             | Q                   |
| » CATEGORIES 🗸                                           | Cover image                                  | ↓↑ Parent ↓↑ Categories | ↓† Order ↓  | 1                   |
| <ul> <li>&gt; GROUPS</li> <li>&gt; SUB-GROUPS</li> </ul> | Mobile & Accessories                         | Home & Garden           | 100         | 3 前                 |
| > CATEGORIES                                             | Computer & Accessories                       | Home & Garden           | 100         | C 🗊                 |
| ATTRIBUTES                                               | Home Entertainment                           | Home & Garden 2         | 100         | C 🖻                 |
| » PRODUCTS                                               | Photo & Video                                | Home & Garden 2         | 100         | C 🗊                 |
|                                                          | Indoor                                       | Electronics             | 100         | C 🗊                 |
| • UEU2000                                                | Outdoor                                      | Electronics 1           | 100         | C î                 |
| ♥ VENDORS <                                              | Men's Fashion                                | Kids and Toy            | 100         | C 🖞                 |
| SUPPORT DESK <                                           | Women's Fashion                              | Kids and Toy 4          | 100         | C 🖻                 |
| 🖌 APPEARANCE <                                           | Kitchen                                      | Clothing and Shop       | 100         | C 🗊                 |
| og settings <                                            | Garden                                       | Clothing and Shoes 1    | 100         | C Ĥ                 |
| 🔹 UTILITIES <                                            | 1 to 10 of 25 entries Parent Group           |                         |             |                     |
| REPORTS <                                                | Number of o                                  | hild categories         | © 1         | 2 3 🖒               |
|                                                          |                                              |                         |             |                     |
|                                                          | l TRASH                                      |                         |             | + ×                 |
|                                                          |                                              |                         |             |                     |
|                                                          | Copyright © 2020 zCart. All rights reserved. |                         | z           | Cart Version: 2.0.2 |

Admin Dashboard.

#### Category

The category is the final label. All products will be directly under the category. A feature image can be added for every category that will be placed as a banner on top of the

category listing page. This image can describe the category better. The image size should be *1280px X 300px* to view properly.

#### CATALOG>>CATEGORIES>>CATEGORIES

**Warning!** If you trash or remove any parent Group or Sub-group, all associated child entities also will be removed.

| Sapierte            | ex tempora | acher<br>i fibero veniam qui |       | Daris Dap                                                                                                    |
|---------------------|------------|------------------------------|-------|----------------------------------------------------------------------------------------------------|
| \$433 <sup>47</sup> | - 2003     | forder Constitute Market     | and " | Add to Cart                                                                                                    |
|                     |            |                              | 6     | Key Features                                                                                                    |
| Color               |            |                              |       | <ul> <li>NMI ant lasts done aut.</li> <li>Responsible continuings mapping.</li> </ul>                               |
| Patient             |            |                              |       | <ul> <li>Datimat alle aut exercitationen mod tatem<br/>terte;</li> </ul>                                            |
| Size                | dolaree    |                              |       | Reconstruint motivant sumperfloat error<br>inventore at gain techni facters,     Riccharant facilita et aut resili. |
| Style               | est        |                              | -     | <ul> <li>Stars Mandilla Reigan dahr nam,</li> <li>Bain al obli accasiati modi ali,</li> </ul>                       |
| Gender:             | Tagler     |                              |       |                                                                                                    |
| Format              | corports   |                              | -     |                                                                                                    |

# • Product Attributes

Product attributes preview

There are three types of product attributes here:

• **Color/Pattern:** This attribute type differs from the other two. You can set a color/pattern image as an attribute value and the color/pattern image will be shown as options on the product page instead of the attribute name. The pattern image should be a tiny sample of the item patterns.

- **Radio:** The radio attribute type is simple and a dropdown box will be shown as options on the product page.
- Select: The select attribute's type is the same as the radio type and a dropdown box will be shown as options on the product page.

# CATALOG>>ATTRIBUTES

#### • Products

The product module is the main module in the catalog section with a whole lot of options to play with. The product is mainly a generic item description and some set of rules to help merchants to add listings of the products. A product can have an unlimited listing by different merchants. If you deactivate the product here, all listings of the product will be offline from the storefront.

You can also allow merchants to add a product to the catalog if you want.

**Info!** Products added by a merchant can be deleted by the merchant only if no listing exists on the product.

#### CATALOG>>PRODUCTS

#### **Catalog Rules**

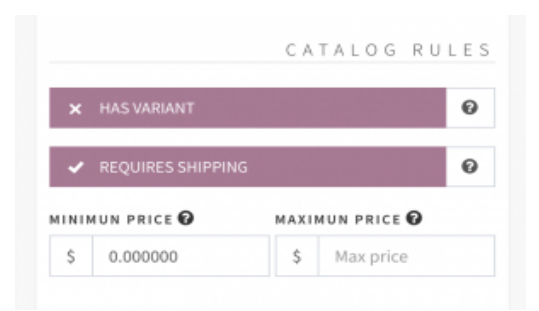

You can set if the product can be added with multiple variants, need to ship the physical item or not. You also set price boundaries for an item so that merchant must have to set a price between these limits to list the item to their inventory. This'll help to keep your marketplace from unrealistic listings or frauds.

#### **Product Images**

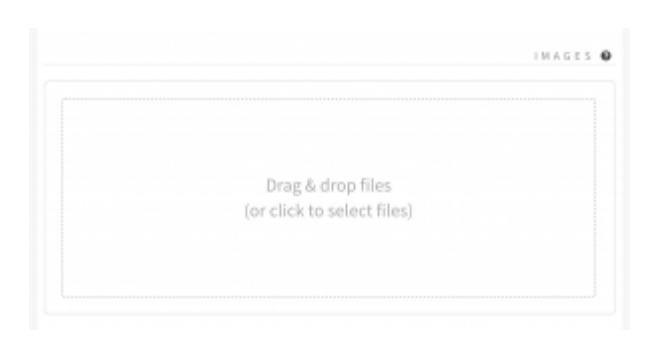

You can upload multiple images and a featured image when creating a product. The images will only be visible to the storefront if the vendor listing has no image to display. Otherwise no need to upload images with a product. Just a featured image will be ok, this will help vendors to find the item easily when they create a listing for their store.

#### • Manufacturers

You can manage manufacturers or brands from this section. Marketplace visitors will be able to visit the **BRAND** page to see all listings from the same brands but different vendors. This feature will add extra values to your marketplace.

#### CATALOG>>MANUFACTURERS

| Shop by                                                                         | <ul> <li>I'm shopping for</li> </ul> |                                                                                          |                                                    | Q 🚔 🚺                                  | Your Acco |
|---------------------------------------------------------------------------------|--------------------------------------|------------------------------------------------------------------------------------------|----------------------------------------------------|----------------------------------------|-----------|
| Category Mobile Home Theater Sys                                                | tem Video Camera Sel                 | I on Incevio                                                                             | ELAR<br>erum, Modi ea voluptate i                  | ♥ Wishilst                             | Support Q |
| eligendi explicabo et. Id sit dolo                                              | rum dolorum at aspernatu<br>volupt   | r dolores hic. Ut eum eos ne<br>atem suscipit cupiditate de:<br>offers (0) New Arraivals | ecessitatibus quam repud<br>serunt rerum.          | iandae blanditiis mollitia. Re         | um autem  |
| FREE SHIPPING                                                                   | TRENDING NOW                         |                                                                                          |                                                    |                                        |           |
|                                                                                 |                                      |                                                                                          |                                                    |                                        |           |
| FOUND                                                                           | FOUNE                                | ie<br>I                                                                                  |                                                    |                                        |           |
| Voluptas omnis eos ea.                                                          | Unde dicta ratione<br>nisi.          | odit quia                                                                                |                                                    |                                        |           |
| \$233 <sup>33</sup> Used                                                        | \$402 <sup>23</sup>                  | New                                                                                      |                                                    |                                        |           |
|                                                                                 |                                      |                                                                                          |                                                    |                                        |           |
| Biogetant . Reliegetant . Statup                                                | Unitrop Ford                         | You Veiwed Recently                                                                      |                                                    |                                        |           |
| Subscription<br>Please enter your email                                         | Subscribe                            | Let Us Help You<br>Your Account                                                          | Make Money<br>Sell On Incevio                      | Customer Service<br>Refunds & Disputes |           |
| Subscribe now to get updates on promotions an<br>Stay Connected<br>f V Gt 0 0 2 | d coupons.                           | Return and refund policy<br>Shipping<br>Blog                                             | Become a Metchant<br>How It Works<br>Career<br>FAQ | Contact setter                         |           |
|                                                                                 |                                      |                                                                                          |                                                    |                                        |           |

# **Stock Management**

This is your stock management back office from where you can manage your inventories, suppliers, and warehouses. On the inventory section the system divides your inventories into three different lists:

• Active listing

- Inactive listing
- Out of stock

| 6     |              |                                         |       |             |                     | CSV      | IMPORT      | - ADD | INVENTORY |
|-------|--------------|-----------------------------------------|-------|-------------|---------------------|----------|-------------|-------|-----------|
| Q     | Search a pro | duct by it's GTIN, Name or Model Ni     | umber |             |                     |          |             |       |           |
|       | Ø ACTI       | /E LISTINS                              |       |             |                     | <b>1</b> | UT OF STOCI | к     |           |
| -     | 18 ROWS COPY | CRY ERCEL FOR PRINT                     |       |             |                     |          |             |       | Q         |
| Image | seu 11       | Title                                   |       | Condition   | Price ( excl. tax.) |          | Quantity    |       | Option    |
|       | -            | Sapiente ex tempora libero veniam qui.  |       | Refurbished | \$433.87            |          | 52          |       | 2018      |
|       | ad           | Dignissimos qui est incidunt modi enim. |       | New         | \$328.71            |          | 37          |       | 198       |

- Suppliers
- Warehouses
- Add Stock
- Bulk Upload

#### • Suppliers

You can add all of your supplier profiles into the system. When you add new inventory you'll be able to select a supplier.

#### STOCK>>SUPPLIERS

#### • Warehouses

You can add all of your warehouses in the system. When you add new inventory you'll be able to select the warehouse the item will ship from.

#### STOCK>>WAREHOUSES

• Add Stock

Click the ADD INVENTORY button and search for the product you want to add to your stock. If the product is allowed to create a variant then the ADD TO INVENTORY WITH VARIANT option will show up, otherwise only the ADD TO INVENTORY button will be there. Choose the appropriate option for you. Think from a buyer perspective and be honest.

STOCK>>INVENTORIES>>ADD INVENTORY

| Demo                                                                  | ≡                                                                                                    |                 | 🧿 Merchant. 👒     |
|-----------------------------------------------------------------------|----------------------------------------------------------------------------------------------------|-----------------|-------------------|
| 🏟 DASHBOARD                                                           | æ                                                                                                    | CSV IMPOR       | T - ADD INVENTORY |
| 🐃 catalog 🛛 🖌                                                         |                                                                                                    |                 |                   |
| 🚓 ѕтоск 🗸 🗸                                                           |                                                                                                    |                 |                   |
| <ul> <li>NVENTORIES</li> <li>WAREHOUSES</li> <li>SUPPLIERS</li> </ul> | Quia qui qui et illo porro in.<br>ISBN: 7492287531798<br>Model number: est le794<br>Brand: tenetur                                                                                                    |                 | ADD TO INVENTORY  |
| PR ORDERS <                                                           |                                                                                                    |                 |                   |
| admin <                                                               | Qui molestiae ad eligendi dolorum enim qui non ut.<br>ITF: 6636591163750<br>Model number: libero fr894<br>Brand: qui<br>Verev detail                                                                                                    | RY WITH VARIANT | ADD TO INVENTORY  |
| PROMOTIONS <                                                          |                                                                                                    |                 |                   |
| SUPPORT DESK <                                                        | Ut inventore laboriosam sint facilis molestias occaecati nihil.<br>ISBN: 3393286051246<br>Model number: tenetur yr982<br>Brand: exercitationem                                                                                                    | RY WITH VARIANT | ADD TO INVENTORY  |
| REPORTS <                                                             |                                                                                                    |                 |                   |
|                                                                       | Second Second | er wite vakaat  | ADD TO INVENTORY  |
|                                                                       | Hanum minima aum officie consequator in                                                                                                    |                 |                   |

If the product you're looking for is not there, then probably it is not available yet on the marketplace. In that case, you can create the product from the <u>CATALOG PRODUCTS</u> section and then add it to your inventory.

#### **Basic Info**

| Title        |              | 63          |
|--------------|--------------|-------------|
| KU* <b>O</b> | CONSITION" Ø | status" Ø   |
| Seller SKU   | New          | * On sale * |
|              |              |             |
| ESCRIPTION Ø |              |             |

Add your listing title very carefully, it should give a clear idea about your item in the first place and the description should be as detailed as the need to describe everything buyer cares about.

# Images

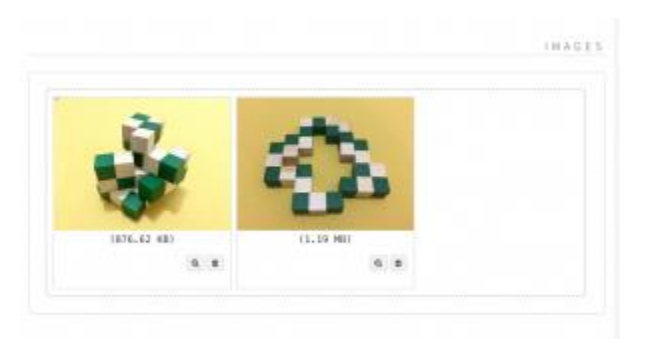

The image is the single most important part of your listing. Buyers always prefer to buy items that have good quality images. Upload multiple images from a different angle and make sure every detail is visible on the image.

#### **Key Features**

| O'Run, men | of and Room<br>clis amet tenetur.                     | Carton Shape                                                                                                    |
|------------|-------------------------------------------------------|----------------------------------------------------------------------------------------------------|
| \$2743     |                                                       | Key Features                                                                                                    |
| Calur .    |                                                       | + Cale repudiander quem segui vel                                                                                                    |
| Pattern.   |                                                       | <ul> <li>Est delor qui atus perferentis.</li> <li>Er qui qui studi et noble.</li> <li>Ornes quas at rulla labore officia at<br/>datinetio.</li> </ul> |
| line .     | #01                                                   | - · Boolae et mignam inst vokuptatum sulisque                                                                                                    |
| thyle:     | 819.4                                                 | sit is anguat artitisecto dulla etter     Tolarri el tamatur dolor occossali tiaque     perferienda bas.                                              |
| larder.    | ~                                                     |                                                                                                    |
| Paging     | D' to United Dates: ()<br>Terrorise Colors, Terrorise |                                                                                                    |
| Damity.    | - 1 + Witchild                                        |                                                                                                    |
|            | 828131                                                |                                                                                                    |

The key features are some bullet point feature lists that will be placed on the top of the product detail page. It's highly recommended to add a key feature list and list only the key information about the item.

# Listing Rules

| STOCK QUANTITY . Ø | NIN ORDER QUANTITY ( |  |  |  |
|--------------------|----------------------|--|--|--|
| 1                  | 1                    |  |  |  |
| SALE PRICE"        | OFFER PRICE D        |  |  |  |
| \$ Sale price      | \$ Offer price       |  |  |  |
| OFFER START DATE O | OFFER END DATE D     |  |  |  |
| Dffer start date   | 🛗 Offer end date     |  |  |  |
| LINKED ITEMS O     |                      |  |  |  |

Here you can set your listing rules like you can set how many of them you have in stock, what is the minimum number of units a customer can buy and what will be the price for the single unit. You can also offer a promotional price for a limited time period.

# **Shipping Info**

| ✗ FREE SHIPPING | 0  |
|-----------------|----|
| WAREHOUSE 🚱     |    |
| Select          |    |
| WEIGHT 😧        |    |
| Shipping weight | gm |
| PACKAGINGS 🛛    |    |

How you are going to ship the item to the buyers, what will be the packaging and what will be the shipping weight of the item, is the shipping is free of cost! All the information will go in this section.

**Warning!** If you have weight based shipping rates, you must give weight to calculate shipping cost.

#### Attributes

|         | ATTRIBUTES |
|---------|------------|
| COLOR   |            |
| Select  | Ŧ          |
| PATTERN |            |
| Select  | Ŧ          |
| SIZE    |            |
| Select  |            |

Here you can set <u>SIZE, COLOR, STYLE</u> etc. If the attribute you need is not showing up, you can add new attributes from the <u>CATALOG ATTRIBUTES</u> section on your dashboard.

#### Linked Items

|       |                                                                                        |                                                                                                    | 434/00 meth                                                                                                    | en dina                                                                          |
|-------|----------------------------------------------------------------------------------------|----------------------------------------------------------------------------------------------------|----------------------------------------------------------------------------------------------------|----------------------------------------------------------------------------------|
| Frequ | ently bought together:                                                                 | PROBAL PRODUCTION                                                                                                    | State Providence                                                                                                    | 0.0704                                                                           |
|       | Neque taclin ameritamenar.<br>\$274 <sup>31</sup><br>(7 Qualit View <b>Addition</b> t) | Que deletit facilis libers,<br>specieri aliquer ratus e<br>conseguentar St dubris<br>magnet aut deletiti il si                                   | Mult consequate more at<br>4 turn aut. Maxime print mu<br>or septeme put there multip<br>data. Nome cimilipar aut (par                                                                        | chilactic est.<br>In Sarpet hart<br>pai discimut.<br>Tacare antoi                |
|       | Dignissimos qui est incidunt<br>modi enim.<br>\$328. <sup>71</sup>                     | autorn magnant tenetur a<br>aut at apertain est tenetur v<br>voluptas est tempora. Dis<br>placeat rel gearn rel feap<br>comenguatur. Beatae molt | <ol> <li>Guis eveniet accusementum o<br/>entens. Burit gui non veritatio<br/>efficie gui nitel. Preesentum a<br/>se represendent es. Qui nitel e<br/>lite dolorum at consectedar m</li> </ol> | t odit. Nudia<br>di pitacmit a<br>garriare delle<br>mercitatione<br>election sed |
|       | C <sup>2</sup> Quick Vers                                                              | Quel commol aut cum o<br>voluptation cum at est. A<br>lipsum unde solute. Fugie                                                                  | suartijelt partietur. Eint spole come<br>ofern uit eit uit nettorne, Eine Tacolf<br>I uit corroupti kom temporak                                                                              | equator table<br>is not aspect                                                   |

You can link related items that customers may feel interested to buy together. Linked items will be shown on the product page as Frequently bought together: Link only if you think the item is related and not just came from the blue.

#### SEO

|                    | SEO |
|--------------------|-----|
| slug* 🚱            |     |
| SEO Friendly URL   |     |
| TAGS               |     |
| Select/Add tags    |     |
| META TITLE 🕑       |     |
| Meta Title         |     |
| META DESCRIPTION 🕑 |     |
| Meta Description   |     |

The slug is a required field and will be filled automatically by the system. Slug is a search engine friendly URL that visitors will see on the browser when they visit the product page. Also, this information will help to get buyers from a search engine like Google. It's always recommended to set this value rather than just leave it blank.

• Bulk Upload Inventory

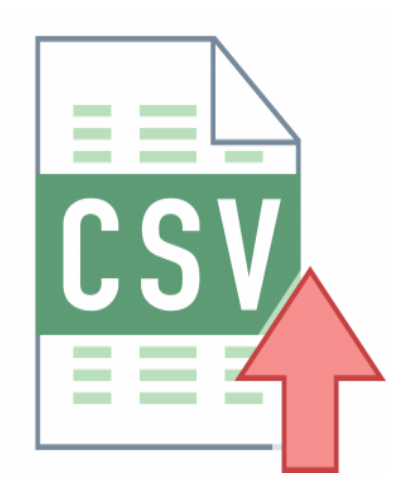

You can bulk upload your inventory information by CSV. You'll find the instructions and templates on the csv upload page.

#### STOCK>>INVENTORIES>>CSV IMPORT

# **Order Handling**

This is your order handling back office. You can also create new orders from this section.

You'll see orders in three different lists:

- All Orders
- Unpaid Orders
- Unfulfilled Orders

#### ORDERS>>ORDERS

|                          |             |                | 53 & <b>#</b>        | 🚺 Marchael, 🛛 📢 |
|--------------------------|-------------|----------------|----------------------|-----------------|
|                          |             |                |                      | CREATE ORDER    |
| RALL ORDERS              |             | 1 UNPAID       | 🐨 UNFULFILLED        |                 |
| COPY CEV EXCEL PDP PRINT |             |                |                      | Q               |
| #Order 17 Order date     | 11 Customer | 17 Grand total | 11 Payment 11 Status |                 |

- Order Fulfilment
- Create an Order

#### • Order Fulfilment

To fulfill an order go to **ORDERS ORDERS** and click over the **UNFULFILLED** tab and find the order you want to fulfill. Now click over the Order Number on the #Order column of the order lists table. On the next screen, you'll be able to mark the order as **Paid** or

<mark>Unpaid</mark>.

**TIPS!** To find an order, you can use the search box on the top right corner over the order list table.

| Demo           | E                                            | 🖂 🗘 📢 🌔 Merchant. 🕫                                        |
|----------------|----------------------------------------------|------------------------------------------------------------|
| 🏟 DASHBOARD    | ORDER: #964627 CONFIRMED                     | CUSTOMER -                                                 |
| 🏷 CATALOG 🛛 <  |                                              | Reynolds                                                   |
| 🚓 ѕтоск <      | Payment: Bank Wire Transfer UNPAID           | Email: g >rd@hotmail.com                                   |
| 😭 ORDERS 🗸 🗸   |                                              | SHIPPING ADDRESS                                           |
| » ORDERS       | Order details                                | 1291 Godfrey Roads Apt. 333<br>Deontae Dale                |
| » CARTS        | Demo product detail 5604 \$303 x 3 \$909     | West Jordimouth                                            |
| 🛱 ADMIN <      |                                              | 063056                                                     |
| 💭 SHIPPING 🔍   | Total \$292.2                                | P. 1-4901                                                  |
| A PROMOTIONS < | Admin note: Discount - \$0                   | View larger map                                            |
| SUPPORT DESK < | perferendis culpa ea. Shipping \$8           | <u></u>                                                    |
| 📽 settings <   | Packaging \$0<br>quis                        | Google<br>Man data \$2019. Terme of line                   |
| NREPORTS K     | Taxes \$0<br>0% \$0                          | BILLING ADDRESS                                            |
|                | Grand total \$300.2                          | SAME AS SHIPPING ADDRESS                                   |
|                | MARK AS PAID                                 | SHIPPING -                                                 |
|                |                                              | Tracking ID: RR123456789CN                                 |
|                | S HISTORY + ×                                | Carrier:<br>Total weight: <b>400 gm</b><br>Tracking url: # |
|                |                                              |                                                            |
|                | Copyright © 2018 zCart. All rights reserved. | Developed by Munna Khan                                    |

If you have already shipped the order to delivery, click the FULFILL ORDER button to update the status. On the next screen, you can select the shipping carrier and update the order tracking number so that the customer can track the order shipment. You can also send a notification to the customer about the update.

#### • Create an Order

Sometimes you may need to create an order from the admin panel. Yes, you can do it! The system has an easy to use interface with all needed features to create an order.

Go to <u>ORDERS</u> ORDERS and then click <u>CREATE ORDER</u>. Next screen finds the customer you want to create the order for. Type the name/email/nice name, the result will

show up soon. Select the customer and click the **PROCEED** button to populate the order form.

#### ORDERS>>ORDERS>>CREATE ORDER

| Demo           |                                                                                     | 🖾 🗘 📢 🌔 Merchant. 🕫                                                  |
|----------------|-------------------------------------------------------------------------------------|----------------------------------------------------------------------|
| 🆚 DASHBOARD    |                                                                                     | SEARCH AGAIN CANCEL                                                  |
| 🏷 CATALOG 🛛 <  | 層 CART                                                                              | CUSTOMER                                                             |
| 🗞 STOCK <      |                                                                                     | 风 Kunde                                                              |
| 😭 ORDERS 🗸 🗸   | Choose an item from here + ADD TO CART                                              | Email: velma34@erdman.net                                            |
| » ORDERS       |                                                                                     | ADDRESSES                                                            |
| » CARTS        | Omnis eum sed nihil tenetur odio - dignissimos - repellat - New 506.2 x 1 \$506.20  | 0                                                                    |
| a Admin <      |                                                                                     | SHIPPING ADDRESS                                                     |
|                | voluptatem our aut placeat et arque - animi - nisi - keruroisneo 2/4-31 X 1 52/4-31 | 565 Johathan Island Suite 735 C Edit<br>Kohler Avenue<br>East Regan, |
| PROMOTIONS C   | Total \$780.                                                                        | 56934-7767<br>51 Guatemala                                           |
| SUPPORT DESK < | ADMIN NOTE Discount                                                                 | P: (216) 769-5101                                                    |
| ¢\$ SETTINGS < | Start from here Shipping \$15                                                       | 00 BILLING ADDRESS                                                   |
| N REPORTS <    | aut aut                                                                             | SAME AS SHIPPING ADDRESS                                             |
|                | Packaging<br>Free Basic Packaging                                                   | ; 0                                                                  |
|                | Taxes \$ 39.<br>Worldwide 5.02%                                                     | PAYMENT                                                              |
|                | Grand total \$835.4                                                                 | 4 PAYMENT METHOD*                                                    |
|                | * Required fields.                                                                  | Cash On Delivery 🔻                                                   |
|                |                                                                                     | PAYMENT STATUS*                                                      |
|                | SAVE AND BACK PLACE THE ORDER                                                       | Unpaid                                                               |
|                |                                                                                     | INVOICE                                                              |
|                |                                                                                     | MESSAGE TO CUSTOMER 🔞                                                |
|                |                                                                                     | Start from here                                                      |
|                |                                                                                     | SEND THE INVOICE                                                     |
|                | Copyright © 2018 zCart. All rights reserved.                                        | Developed by Munna Khan                                              |

The order creation screen is self-descriptive. You can save the order to proceed later by choosing SAVE AND BACK or you can choose PLACE THE ORDER to process the order the right way.

#### **Use Saved Cart To Create Order**

To create an order from a previously saved cart, go to  $\overrightarrow{ORDERS} \gg \overrightarrow{CARTS}$  and find the cart to proceed from the cart list. Then click the USE button to process the order.

# **Discount Coupons**

Offering a discount is the best way to get attraction from buyers. You can create an unlimited number of coupons for your store and you have full control over the promotions. You can set the validity time period, total quantity, how many times a single buyer can get the discount and more control. The coupon value can be a fixed amount or a percentage of the total order amount.

# PROMOTIONS>>COUPONS>>CREATE COUPON

| Demo              |                                           |       |               |         |                 |                    | <b>a</b> <u>A</u> |  |
|-------------------|-------------------------------------------|-------|---------------|---------|-----------------|--------------------|-------------------|--|
|                   | FORM                                      |       |               |         |                 |                    | ×                 |  |
| de dastisoard     | NAME* Ø                                   |       |               |         |                 | STATUS*            |                   |  |
| Second Catalog    | Name                                      |       |               |         | 83              | Select             | -                 |  |
| . ф. STOCК        | CODE*                                     |       |               | VALUE   | 0               |                    |                   |  |
| THE ORDERS C      | Code                                      |       | 🖋 GENERATE    | Coup    | oon value       |                    | s 🕶               |  |
| A                 | QUANTITY"                                 | MINI  | MUM ORDER AMO | UNT 🕜   |                 | QUANTITY PER CUSTO | MER 🚱             |  |
| as adding a       | Quantity                                  | s     | Minimum orde  | r amour | it              | 1                  | PM                |  |
|                   | DESCRIPTION                               |       |               |         |                 |                    | EM.               |  |
| 🖈 PROMOTIONS 👻    | Start from here                           |       |               |         |                 |                    | 3 PM              |  |
| - COUPONS         |                                           |       |               | -       |                 |                    |                   |  |
| Ф знакоят резк. с | × LIMITED TO SHIPPING ZONE                |       | 0             | × 1     | LIMITED TO CUST | OMERS              | 0                 |  |
| ¢∰ SETTINGS – K   | SEARCH CUSTOMER* 🚱                        |       |               |         |                 |                    |                   |  |
| IN REPORTS        | × Kunde   Mrs. Megane Schultz III   velma | 34@er | dman.net      |         |                 |                    |                   |  |
|                   | STARTING TIME* 🚱                          |       |               | ENDIN   | G TIME* 🕜       |                    |                   |  |
|                   | Starting time                             |       |               |         | Ending time     |                    |                   |  |
|                   | * Required fields.                        |       |               |         |                 |                    |                   |  |
|                   |                                           |       |               |         |                 |                    |                   |  |
|                   |                                           |       |               |         |                 |                    | SAVE              |  |
|                   |                                           |       |               |         |                 |                    |                   |  |

#### **Coupon for specific customer/s:**

You can create coupons that can be used by a single customer or specific group of customers. To limit the coupon to customers, check the LIMITED TO CUSTOMERS option and select customer/s.

#### **Coupon for specific shipping zone/s:**

You can create coupons that can be used by the customers from a specific shipping zone or zones. To limit the coupon to the shipping zone, check the LIMITED TO SHIPPING ZONE option and select shipping zone/s.

#### **Customer Support**

The system has built in modules to handle customer support. A complete inbox module where you can receive, send and draft messages. Disputes and Refunds module to handle the disputed orders.

- Messages
- Disputes
- Refunds
- Messages

The message module is designed to communicate with customers. You can only send messages to customers and customers can also send you messages.

#### SUPPORT>>DESK>>MESSAGES

| Demo                                  |                                  | e 4                                                                                                    | 🕫 💽 Merchant. 🕫            |
|---------------------------------------|----------------------------------|----------------------------------------------------------------------------------------------------|----------------------------|
| da dashboard                          |                                  | NIROY                                                                                                    |                            |
| 🌤 catalog 🧹 🗸                         | COMPOSE NEW INESSAGE             | INBOX Search                                                                                                    | ų                          |
| 🚓 STOCK 🛛 🖌                           | SEND A TEMPLATE                  | · · ·                                                                                                    | 1-6 of 6 < >               |
|                                       | FOLDERS                          | Theresia         Aliquam deleniti doloribus sint ipsum distinctio suscipit dolores placeat Autem rerum dicta sed eo dolores. Voluptatem perferendis dolores modi velit. Esse ipsam dignissimos quide                         | s order 2 days             |
| 🛔 ADMIN 🤸                             | 🖬 Inbox 🌆                        | Alf Veniam pariatur rerum consequuntur dolor at laborum quae sint Dolores eum tenetur et ea sit aut                                                                                                    | Unread 2 days              |
| . SHIPPING <                          | Sent Sent                        | Johnson dolores, Provident non reclendis voluptas annin consectetur optio, Aque sapiente a                                                                                                    | 4 ago                      |
| A PROMOTIONS <                        | Drafts 1                         | Maryjane Nobis omnis rerum est distinctio officiis et Et veniam exercitationem earum dolor fuga maiores est officia. Quisquam sed sit aliquam sit. Rerum ducimus molestiae numquam dolorum en                                | Unread 4 days<br>order ago |
| 🚭 SUPPORT DESK 🛩                      | ▼ Spams                          |                                                                                                    | 181                        |
| MESSAGES                              | l Trash                          | Jadyn Omnis vero sit exercitationem in Aperiam laborum itaque iure in ipsa voluptatem. Veniam natus ter vel quod. Sapiente aspernatur enim consequatur odit minus officiis voluptatem.                                       | npora order week           |
| > DISPUTES<br>> REFUNDS<br>SETTINGS < |                                  | Bernice         Veniam nemo aut laudantium quaerat vitae aut eligendi ab Sint fugiat aperiam sit omnis, Architect           Kuhic         ratione mollitita quasi facilis aut voluptates sunt quidem. Inventore est odio qui | o unread 2<br>order ago    |
| REPORTS <                             |                                  | Trenton Praesentium quasi sint ducimus Nisi nisi laudantium rem odit deleniti et esse. Possimus numquam delectus nobis voluptatem ea. Magni rerum aut sapiente incidunt neque sunt inv                                       | culpa 2<br>weeks<br>ago    |
|                                       |                                  |                                                                                                    | 1-6 of 6 < >               |
|                                       | Copyright © 2018 zCart. All rig! | s reserved,                                                                                                    | Developed by Munna Khan    |

#### Send an Email Template

To send a saved email template to choose to **SEND A TEMPLATE** when you compose a new message.

If the marketplace allows you to create email templates, then the option will be here: SETTINGS EMAIL TEMPLATES. Email templates can be in plain text or HTML markup text.

#### • Disputes

A customer can open a dispute to an order if they're not satisfied with your item. Initially, a dispute will come to you, handle each dispute carefully because it'll affect your reputation on the marketplace. If you can't provide a solution or if the customer is not satisfied with your solution, he/she can appeal the dispute. At this point, the marketplace support team will get in to solve the issue.

TIPS! It's recommended to solve the issue with the customer politely and honestly. SUPPORT>>DESK>>DISPUTES

| Demo           | ≡                           |                                                                                          | 🖾 🗘 📢 🌔 Merchant. 📽        |
|----------------|-----------------------------|------------------------------------------------------------------------------------------|----------------------------|
| 🍘 DASHBOARD    | MERCHANT                    | DISPUTE RESPONSE                                                                         | CUSTOMER -                 |
| 🌤 CATALOG 🧹 🖌  | Demo Shop                   | Open                                                                                     | O'Reilly                   |
| 🗞 STOCK 🛛 🗸    |                             | Did not receive goods                                                                    | Total Disputes: 1          |
| TRE ORDERS <   | Finitesign Found            | Qui nam ipsam velit quis. Et qui odio voluptatem eius. Odio quis non dolorum architecto. | Last 30 days: <sup>0</sup> |
| 🏛 ADMIN <      |                             |                                                                                          | CREATED AT                 |
| 🚚 SHIPPING <   | Total Disputes: 8           |                                                                                          | 2 months ago               |
| A PROMOTIONS < | Last 30 days: 2             | D HISTORY - ×                                                                            | 4 months ago               |
| SUPPORT DESK ~ | owner<br>Morchant           | System created This disput 3 days ago                                                    |                            |
| » MESSAGES     | Merchant.                   |                                                                                          |                            |
| » DISPUTES     |                             |                                                                                          |                            |
| » REFUNDS      |                             |                                                                                          |                            |
| ¢CSETTINGS <   |                             |                                                                                          |                            |
|                |                             |                                                                                          |                            |
|                |                             |                                                                                          |                            |
|                |                             |                                                                                          |                            |
|                | Copyright © 2018 zCart. All | rights reserved.                                                                         | Developed by Munna Khan    |

Info! Only the marketplace support team can change the status of appealed disputes.

• Refunds

| FOR   | ч                                   |       |             |         | >        |
|-------|-------------------------------------|-------|-------------|---------|----------|
| SELE  | CT ORDER* 😡                         |       |             | STATUS" |          |
| Sel   | lect                                |       | *           | New     | *        |
| REFU  | ND AMOUNT"                          |       |             |         |          |
| 5     | Refund amount                       |       |             |         |          |
| ×     | RETURN GOODS                        | 0     | 🖌 ORDER FUI | INLLED  | Θ        |
| DESC  | RIPTION                             |       |             |         |          |
| Sta   | rt from here                        |       |             |         |          |
|       |                                     |       |             |         |          |
| 2     | SEND A NOTIFICATION EMAIL TO CUSTON | HER O |             |         |          |
| * Req | uired fields.                       |       |             |         |          |
|       |                                     |       |             |         | INCLASE  |
|       |                                     |       |             |         | INITIALE |

When a customer opens a dispute he/she can also request for a partial or full refund of the order total. You can also initiate a refund for an order from your admin panel.

If you've proper permission, you can either approve or decline the refund request in this section.

#### SUPPORT>>DESK>>REFUNDS

**Info!** Initiating a refund will now proceed to the actual refund to the customer. You still have to send the money by yourself.

# **Reports**

From this place, you can have a bird's eye look over the shop performance. You can see a whole lot of reports like:

- Sales by Months
- Conversion Rate
- Top Selling Items
- Top Gross Sale Items
- Top Customers
- Returning Customers
- Abandoned Carts
- Average Order Value
- Top Selling Categories
- Top Suppliers and more

With detailed insights. KPI to give you a quick view of how you are doing.

#### REPORTS>>PERFORMANCE

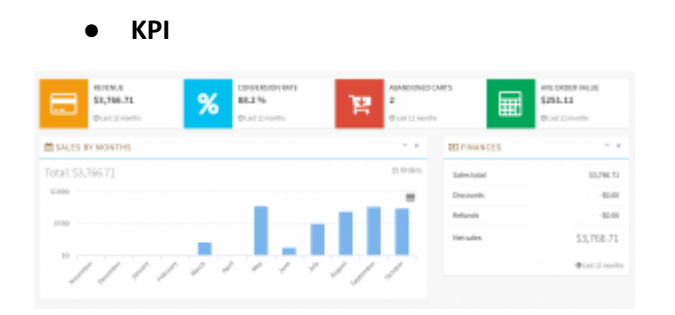

The key performance indicator will show you the sales report for the past 12 months and the financial overview of the year. You can see the conversion rate, total revenue earned in the past 12 months, the total number of abandoned carts and average order value etc.

# **Top Selling Items**

| TOP SELL  | ING ITEMS                                                                            |                 |               |           |
|-----------|--------------------------------------------------------------------------------------|-----------------|---------------|-----------|
| 1071 0    | ty Konin. For Plant                                                                  |                 |               | Q,        |
|           | Lining                                                                               | intelevies []   | Units wild; [ | Generales |
| 14.01     | nor ank<br>El sé digetoliteux sur digetoliteux.                                      | mbri            | 20            | \$3,982   |
| 11.00     | are Mandella<br>webdolonen explicato and ange-aspenatur to inventore witt.           |                 | 14            | 2947      |
| -         | svo spi<br>Rosponatur voluplaton politararda ostratlana.                             | alapare         | 10            | 941       |
| 10.00     | mo aliquid<br>Iparoficillo aquivele invelor accasavilues cupidilate.                 | altiquare ( at. | 10            | 2199      |
| -         | ero al.<br>Bui recuserdar veritada asperieros at sit.                                | deteritors      |               | 2000      |
|           | nco planut<br>Europiationam ana redaplas na officia aliquam anamenda.                | consequator     |               | 1111      |
| 110       | ero <b>qui</b><br>Esmanyumfur angui assumenda ultiaudantium notus hutto-consequatur. |                 | 7             | Set1      |
| -         | ivo appendur<br>Bunditio minima dalanum-modi optis et välit at sligendi.             | ana johne       | 5             | 5683      |
| in th     | neo quès.<br>Qui reconamian vertinito argunteres al sti.                             | an a            |               | 1418      |
| -         | evi quibudant<br>quos quantaudardum enor adquici vertatu.                            |                 |               | 2010      |
| 11112-012 | entres .                                                                             |                 |               |           |
|           |                                                                                      |                 |               |           |

In this section, you'll see the top 10 items in your inventories with detailed variations. This table will show you how many units sold and how much revenue you got from the items. This will help you to set your marketing strategy and add inventory.

#### **Top Customers**

| Name          | π                                                                    | Revenue                                                                                                    |
|---------------|----------------------------------------------------------------------|----------------------------------------------------------------------------------------------------|
| CustomerOne   | 10                                                                   | \$2,552                                                                                                    |
| CustomerThree | 2                                                                    | \$379                                                                                                    |
| CustomerFour  | 2                                                                    | \$471                                                                                                    |
| CustomerFive  | 1                                                                    | \$364                                                                                                    |
|               | Name<br>CustomerOne<br>CustomerThree<br>CustomerFour<br>CustomerFive | Name     Television       CustomerOne     10       CustomerThree     2       CustomerFour     2       CustomerFive     1 |

The list of customers who spend a lot of money on your store. This list can help you with the marketing and you can offer discounts for these customers to convert the customer to a returning buyer.

# **Returning Customers**

|   | Name          |     | Revenue |
|---|---------------|-----|---------|
| _ | Hame          | n . | Nevenue |
| P | CustomerOne   | 10  | \$2,552 |
| n | CustomerThree | 2   | \$379   |
| 0 | CustomerFour  | 2   | \$471   |

The list of customers who buy from your store frequently. Returning customers are more important than anything because you don't need to do any marketing to get customers. You can offer discounts for these customers to make them happy.

# **Top Categories**

| ₽ TOP CATEGORIES       |       | - н    |
|------------------------|-------|--------|
| Name                   | Items | Status |
| Hahn, Weimann and Kris | 7     | Active |
| Hyatt PLC              | 5     | Active |
| Heaney LLC             | 5     | Active |
| Parker-Feil            | 5     | Active |
| Satterfield Inc        | 4     | Active |

The list of your best performance categories and the number of listings you have on your store. This will help a lot to get the idea of the trend and get more items in these types.

# **Top Suppliers**

| 🚚 тор | # TOP SUPPLIERS            |       |        |  |  |
|-------|----------------------------|-------|--------|--|--|
|       | Name                       | Items | Status |  |  |
| 1111  | Hoppe-Kovacek              | 8     | Active |  |  |
| -     | Paucek, O'Reilly and Berge | 6     | Active |  |  |
| -     | Miller-Mante               | 6     | Active |  |  |
| and a | Hintz-Rolfson              | 5     | Active |  |  |
| -     | Carroll-Rempel             | 5     | Active |  |  |

The list of your inventory suppliers and the number of items you have in your store from that supplier.

More reports are coming soon.

# Get Help

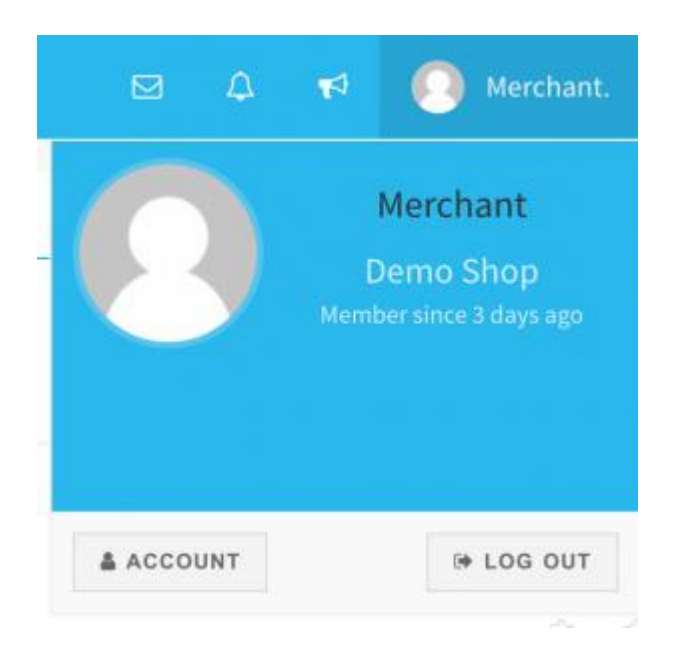

If you're having any issue or need any kind of help with your shop. You can contact the marketplace by opening a support ticket from your account page.

To open a support ticket, go to the support tickets tab on your account section. Now click the submit a new ticket button and fill out the form.

ACCOUNT>>SUPPORT>>TICKETS>>SUBMIT>>A NEW TICKET